## Hands-on Exercise: Decision Tree with CreditSet Data

### **Loan Default Prediction**

In this exercise, you will work with an excel data set that consist of information about individuals who have applied for a loan. The information included are client identification, income, age, loan amount they have applied for, and whether or not they have defaulted with a loan payment in the last 10 years. The process you go through and your final output is supposed to help you create a model that would be able to identify individuals who are most likely to pose a credit risk to the loan company.

We will use the RapidMiner Data mining software. Make sure you install the correct version of RpaidMiner Studio on your laptop. Choose either a 32 bit or a 64 bit based on the specifications of the operating system on your computer. Include as many screenshot (of relevant steps) as possible.

Particularly, you would use the Decision tree algorithm in the RapidMiner Machin learning software to build a model.

|    | A        | в        | С        | D        | E        | F               |
|----|----------|----------|----------|----------|----------|-----------------|
| 1  | clientid | income   | age      | Ioan     | LTI      | default_tenYear |
| 2  | 1        | 66155.93 | 59.01702 | 8106.532 | 0.122537 | 0               |
| з  | 2        | 34415.15 | 48.11715 | 6564.745 | 0.190752 | 0               |
| 4  | 3        | 57317.17 | 63.10805 | 8020.953 | 0.13994  | 0               |
| 5  | 4        | 42709.53 | 45.75197 | 6103.642 | 0.142911 | 0               |
| 6  | 5        | 66952.69 | 18.58434 | 8770.099 | 0.13099  | 1               |
| 7  | 6        | 24904.06 | 57.47161 | 15.4986  | 0.000622 | 0               |
| 8  | 7        | 48430.36 | 26.80913 | 5722.582 | 0.118161 | 0               |
| 9  | 8        | 24500.14 | 32.89755 | 2971.003 | 0.121265 | 1               |
| 10 | 9        | 40654.89 | 55.49685 | 4755.825 | 0.11698  | 0               |
| 11 | 10       | 25075.87 | 39.77638 | 1409.23  | 0.056199 | 0               |
| 12 | 11       | 64131.42 | 25.67958 | 4351.029 | 0.067846 | 0               |
| 13 | 12       | 59436.85 | 60.47194 | 9254.245 | 0.155699 | 0               |
| 14 | 13       | 61050.35 | 26.35504 | 5893.265 | 0.096531 | 0               |

Figure 1: Sample of Dataset

### <u>Exercise</u>

The following are the main steps you would follow in building the Decision Tree (DT) model. (NB: check the DT videos uploaded on PILOT for more information and details for building a DT model).

Some steps have accompanying questions. Make sure your report includes a discussion of those questions as well. Include relevant snapshots and accompanying narratives in your report.

1. Create a new process in RapidMiner as shown in figure. Save your work at this point and remember to do it often throughout the process.

#### Loan Default Prediction Exercise

| Eile Edit Process View Connections Set                               | ings Extensions <u>H</u> elp |                   |           |            |                         |             |        |                         |                      |                  |              |
|----------------------------------------------------------------------|------------------------------|-------------------|-----------|------------|-------------------------|-------------|--------|-------------------------|----------------------|------------------|--------------|
|                                                                      | Views:                       | Design            | Results   | Turbo Prep | Auto Model              | Deployments | More 💌 | Fin                     | d data, operatorsetc | 2                | All Studio 🔻 |
| Repository ×                                                         | Process                      |                   |           |            |                         |             |        |                         | Parameters           | ×                |              |
| 🕒 Import Data 🛛 = 🔻                                                  | Process                      |                   |           |            |                         | 100% 🔎 🍃    | s 📮 🔍  | ø 🖸                     | Process              |                  |              |
| Training Resources (connected)                                       | Process                      |                   |           |            |                         |             |        |                         | logverbosity         | init             | •            |
| Samples                                                              |                              |                   |           |            |                         |             |        |                         | loofile              |                  |              |
| Community Samples (connected)                                        | ) inp                        |                   |           |            |                         |             |        | res (                   |                      |                  |              |
| DB (Legacy)                                                          |                              |                   |           |            |                         |             |        |                         | resultfile           |                  | <b>b</b>     |
| Local Repository (w055dxa)                                           |                              |                   |           |            |                         |             |        |                         | random seed          | 2001             | Œ            |
|                                                                      |                              |                   |           |            |                         |             |        |                         |                      |                  |              |
|                                                                      |                              |                   |           |            |                         |             |        |                         | send mail            | never            | •            |
|                                                                      |                              |                   |           |            |                         |             |        |                         | encodina             | SYSTEM           | •            |
| Operators ×                                                          |                              |                   |           |            |                         |             |        |                         | Ide advanced         | parameters       |              |
| road ave                                                             |                              |                   |           |            |                         |             |        |                         | Change compa         | tibility (9.4.00 | <u>)1)</u>   |
|                                                                      |                              |                   |           |            |                         |             |        |                         |                      |                  |              |
| Data Access (4)                                                      |                              |                   |           |            |                         |             |        |                         | Help ×               |                  |              |
| Read (3)                                                             |                              |                   |           |            |                         |             |        |                         | Process              |                  |              |
| 📩 Read CSV 📃                                                         |                              |                   |           |            |                         |             |        |                         | RapidMiner           | Studio Core      |              |
| 📩 Read Excel                                                         |                              |                   |           |            |                         |             |        |                         | Synopsis             |                  |              |
| 📩 Read Excel with Format                                             |                              |                   |           |            |                         |             |        |                         | The root operator    | which is the     | e outer      |
| • Write (1)                                                          | Recommended Operators        | <b>b</b>          |           |            |                         |             |        | ~                       | most operator of     | every proce      | 55.          |
| We found "Spreadsheet Table Extraction" in the Marketplace. Show me! | C Retrieve                   | 2 <sup>2</sup> 13 | 2% Select | Attributes | <b>2<sup>2</sup> 6%</b> | 🚺 Set Role  |        | <b>2<sup>2</sup></b> 5% | Description          |                  |              |

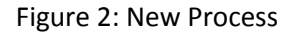

 Import the excel Creditset data set to be used for building the model. Perform this task with a *Read Excel* operator. Type Read Excel into the Operator search box in the top-left corner. Drag the operator into the process area.

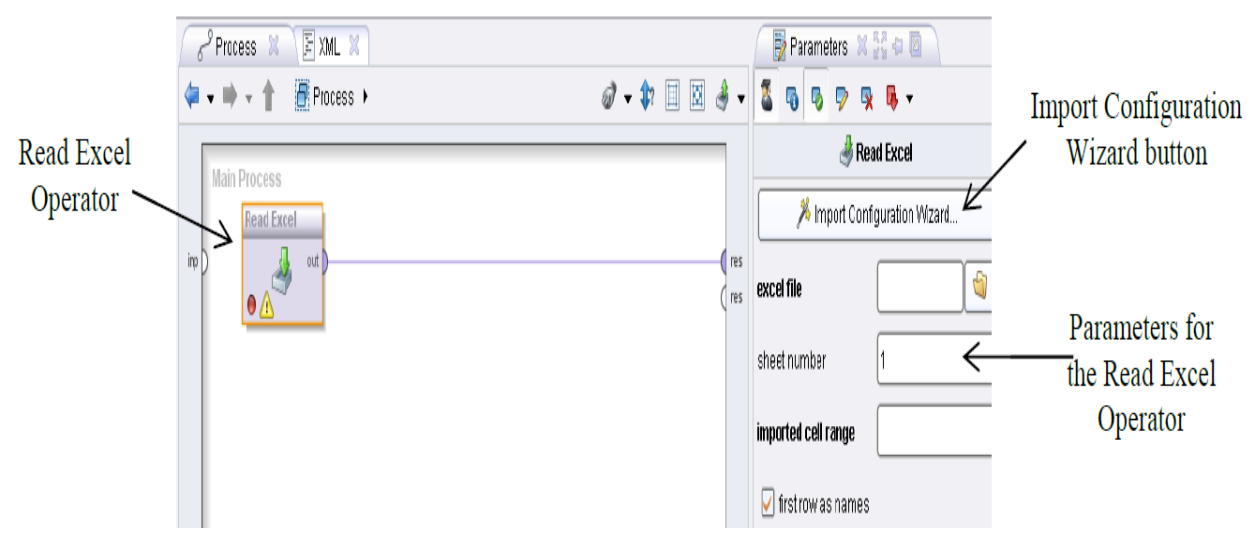

Figure 3: Read Excel operator

- 3. In the parameters area, click on "*Import Configuration Wizard*" button and navigate to the location of the CreditSet data on your computer. Follow the following steps to load the data correctly.
  - 3.1 Cells selected. Click on Next.

| ۵                                                                        |                                                                   |                    | <new proces<="" th=""><th>s*&gt; – RapidMin</th><th>er Studio Trial 9</th><th>0.002 @ P-2880</th><th>23F98D74</th><th></th><th></th><th>- 8</th></new> | s*> – RapidMin  | er Studio Trial 9  | 0.002 @ P-2880 | 23F98D74      |              |                                                                  | - 8                       |  |
|--------------------------------------------------------------------------|-------------------------------------------------------------------|--------------------|----------------------------------------------------------------------------------------------------|-----------------|--------------------|----------------|---------------|--------------|------------------------------------------------------------------|---------------------------|--|
| File Edit Process View Connections Clou                                  | <u>d</u> <u>S</u> ettir                                           | ngs Extensions     | <u>H</u> elp                                                                                                    |                 |                    |                |               |              |                                                                  |                           |  |
|                                                                          |                                                                   |                    |                                                                                                    |                 | 6 J                |                |               |              | d data, operatorsetc                                             | 🔎 All Studio              |  |
|                                                                          |                                                                   |                    |                                                                                                    | Import Data     | - Select the cells | to import.     |               |              |                                                                  |                           |  |
| Repository ×                                                             |                                                                   |                    |                                                                                                    |                 |                    |                |               |              | Parameters                                                       | ×                         |  |
|                                                                          |                                                                   |                    | Read Excel                                                                                                    |                 |                    |                |               |              |                                                                  |                           |  |
| 🕒 Import Data 📃 🔻                                                        | 1.1                                                               |                    |                                                                                                    |                 |                    |                |               |              |                                                                  |                           |  |
| F Training Resources (connected)                                         | Sheet                                                             | creditset <b>v</b> | Cell range: A'G                                                                                                    |                 | Select All         | Define h       | eader row: 1  |              | Import Confi                                                     | iguration Wizard          |  |
| Samples                                                                  | 0.000                                                             |                    | ourrange. ree                                                                                                    | shoot solaction | choot number 💌     |                |               |              |                                                                  |                           |  |
| Community Samples (connected)                                            |                                                                   | A                  | в                                                                                                    | с               | D                  | E              | F             | G            | Sheet Selection                                                  | sileet lumber             |  |
| 🕨 📕 DB                                                                   | 1                                                                 | clientid           | income                                                                                                    | 900             | loan               | -              | default tenVe | dofault TonV | sheet number                                                     | 1                         |  |
| Local Repository (w055dxa)                                               | 2                                                                 | 1                  | 66155 025                                                                                                    | 60.017          | 0106 522           | 0.122          |               | truo         | -                                                                |                           |  |
| Cloud Repository (disconnected)                                          | 2                                                                 | 0                  | 00100.920                                                                                                    | 40.447          | 0100.002           | 0.123          | 0             | true         | imported cell range                                              | A1                        |  |
|                                                                          | 3                                                                 | 2                  | 57017 17                                                                                                    | 40.117          | 0004.740           | 0.131          | 0             | true         |                                                                  |                           |  |
|                                                                          | 4                                                                 | 3                  | 5/31/.1/                                                                                                    | 03.100          | 6402.903           | 0.442          | 0             | true         | encoding                                                         | SYSTEM *                  |  |
|                                                                          | 0                                                                 | 4                  | 42709.034                                                                                                    | 40.702          | 0103.042           | 0.434          | 0             | true         |                                                                  |                           |  |
|                                                                          | 0                                                                 | 0                  | 00902.089                                                                                                    | 18.084          | 8770.099           | 0.131          | 1             | laise        | <ul> <li>first row as name</li> </ul>                            | ies 💙                     |  |
| Operators ×                                                              | 1                                                                 | 0                  | 24904.004                                                                                                    | 57.472          | 10.499             | 0.001          | 0             | true         | R Hide advanced                                                  | parameters                |  |
| perfor ×                                                                 | 8                                                                 | 1                  | 48430.30                                                                                                    | 20.809          | 5722.582           | 0.118          | 0             | true         | 4.0                                                              |                           |  |
| 4                                                                        | 9                                                                 | 8                  | 24500.142                                                                                                    | 32.898          | 2971.003           | 0.121          | 8             | Taise        | Change compa                                                     | <u>tioliity (9.0.002)</u> |  |
| Serformance (Classification)                                             | 10                                                                | 9                  | 40654.893                                                                                                    | 55.497          | 4/55.825           | 0.11/          | 0             | true         |                                                                  |                           |  |
| % Performance (Binominal Clas                                            | 11                                                                | 10                 | 25075.873                                                                                                    | 39.776          | 1409.23            | 0.056          | 0             | true         | Help X                                                           |                           |  |
| % Performance (Regression)                                               | 12                                                                | 11                 | 64131.415                                                                                                    | 25.68           | 4351.029           | 0.068          | 0             | true         | Pood Ex                                                          | col                       |  |
| % Performance (Costs)                                                    | 13                                                                | 12                 | 59436.847                                                                                                    | 60.472          | 9254.245           | 0.156          | 0             | true         | RapidMiner                                                       | Studio Core               |  |
| % Performance (Ranking)                                                  | 14                                                                | 13                 | 61050.346                                                                                                    | 26.355          | 5893.265           | 0.097          | 0             | true         | <ul> <li>Tags: Load. Import.</li> </ul>                          | Read. Data. Files. XIs.   |  |
| Sector Support Vector                                                    |                                                                   |                    | 22022005                                                                                                    |                 | 1760 700           |                |               | avt 🖌 Canad  | XIsx, Microsoft, Spr                                             | eadsheets, Datasets       |  |
| We found "Model Visualization                                            |                                                                   |                    |                                                                                                    |                 |                    |                |               |              | Synopsis                                                         |                           |  |
| Extension" and "Model Management" in<br>the Marketplace. <u>Show me!</u> | ▲     C*     Retrieve     Select Attributes     Select Attributes |                    |                                                                                                    |                 |                    |                |               | <b>8</b> 31  | This operator reads an ExampleSet from the specified Excel file. |                           |  |

Figure 4.1: Variable selection

| 3.2 Click on drop down arrow at | the top right of default_TenYear and | d choose "change Role" |
|---------------------------------|--------------------------------------|------------------------|
|---------------------------------|--------------------------------------|------------------------|

|                                                                                                    |                                                                                                    |                                     |  | Im                         | nport Data - Form                | at your columns.        |                     |                             | ×                      |                                                                                                    |
|----------------------------------------------------------------------------------------------------|----------------------------------------------------------------------------------------------------|-------------------------------------|--|----------------------------|----------------------------------|-------------------------|---------------------|-----------------------------|------------------------|----------------------------------------------------------------------------------------------------|
| Repository ×                                                                                                    |                                                                                                    |                                     |  |                            | Parameters ×                     |                         |                     |                             |                        |                                                                                                    |
| Training Resources (connected)     Samples     Community Samples (connected)     DB                                                         | Date format     MMM d. yyy h:mm:ss az <ul> <li>Replace errors with missing values</li> <li>income         <li>age         <li>v</li> <li>loan         <li>v</li> <li>LTI         <li>v</li> <li>default_ten &amp; v</li> <li>default_ten &amp; v</li> <li>default_ten &amp; v</li> <li>polynominal</li> <li>polynominal</li></li></li></li></li></ul> |                                     |  |                            |                                  |                         |                     |                             |                        | Import Configuration Wizard       sheet selection       sheet number                                                         |
| Local Repository (w055dxa)     Oloud Repository (disconnected)                                                                              | 1<br>2<br>3                                                                                                    | 66155.925<br>34415.154<br>57317.170 |  | 59.017<br>48.117<br>63.108 | 8106.532<br>6564.745<br>8020.953 | 0.123<br>0.191<br>0.140 | 0 0 0 0             | true Cl<br>true R<br>true E | nange<br>enam<br>clude | Role<br>e column - cell range A1<br>Opens a dialog to change the role.                                                       |
| Operators X                                                                                                    | 4<br>5<br>6                                                                                                    | 42709.534<br>66952.689<br>24904.064 |  | 45.752<br>18.584<br>57.472 | 6103.642<br>8770.099<br>15.499   | 0.143<br>0.131<br>0.001 | 0<br>1<br>0         | true<br>false<br>true       |                        | first row as names V                                                                                                    |
| perfor X                                                                                                    | 7<br>8<br>9                                                                                                    | 48430.360<br>24500.142<br>40654.893 |  | 26.809<br>32.898<br>55.497 | 5722.582<br>2971.003<br>4755.825 | 0.118<br>0.121<br>0.117 | 0<br>1<br>0         | true<br>faise<br>true       |                        | <ul> <li>Hide advanced parameters</li> <li>Change compatibility (9.0.002)</li> </ul>                                         |
| <ul> <li>Performance (Binominal Clas</li> <li>Performance (Regression)</li> <li>Performance (Costs)</li> </ul>                              | 10<br>11<br>12                                                                                                    | 25075.873<br>64131.415<br>59436.847 |  | 39.776<br>25.680<br>60.472 | 1409.230<br>4351.029<br>9254.245 | 0.056<br>0.068<br>0.156 | 0<br>0<br>0         | true<br>true<br>true        | ~                      | Help × Read Excel                                                                                                    |
| % Performance (Ranking)<br>% Performance (Support Vector ∨<br>< >><br>We found "Nodel Visualization<br>Extension" and "Model Nanagamers" in | <                                                                                                    | (                                   |  |                            |                                  | •                       | <u>Previous</u>     | > on problem                | s.                     | RapidMiner Studio Core<br>Tags: Load, Import, Read, Data, Files, Xis,<br>Xisx, Microsoft, Spreadsheets, Datasets<br>Synopsis |
| the Marketplace. Show me!                                                                                                    | 🗋 Re                                                                                                    | trieve                              |  | <b>2</b> 59%               | Set Role                         | 28 32%                  | E Select Attributes | <b>2</b> <sup>2</sup> 319   | 6                      | This operator reads an ExampleSet<br>from the specified Excel file.                                                          |

Figure 4.2: Change variable parameters

3.3 In the next screen, change role of default\_TenYear to label

| 4                                                                        |                    |               |               | <new process<="" th=""><th>*&gt; -  </th><th>RapidMine</th><th>er Studio</th><th>Trial 9.0</th><th>).002 @ P·</th><th>-288023F98D74</th><th></th><th></th><th></th><th>- ć</th><th>3 ×</th></new> | *> -   | RapidMine     | er Studio | Trial 9.0 | ).002 @ P·               | -288023F98D74    |              |        |                                          | - ć                            | 3 ×      |
|--------------------------------------------------------------------------|--------------------|---------------|---------------|----------------------------------------------------------------------------------------------------|--------|---------------|-----------|-----------|--------------------------|------------------|--------------|--------|------------------------------------------|--------------------------------|----------|
| Eile Edit Process View Connections Clou                                  | i <u>d S</u> ettii | ngs Extension | is <u>H</u> e | lp                                                                                                    |        |               |           |           |                          |                  |              |        |                                          |                                |          |
|                                                                          | _                  |               |               |                                                                                                    | In     | nport Data    | - Form    | at your c | olumns.                  |                  |              | ×      | d data, operatorsetc                     | 🔎 All S                        | Studio 🔻 |
| Repository X                                                             |                    |               |               |                                                                                                    |        | Format        | your      | columi    | ıs.                      |                  |              |        | Parameters                               | ×                              |          |
| Training Resources (connected)                                           | D                  | ate format MM | M d, yyy      | y h:mm:ss a z                                                                                                    |        | •             |           | Replace   | errors with n            | nissing values ① |              |        | Import Confi<br>sheet selection          | guration Wizard                |          |
| Community Samples (connected)                                            |                    | income        | ۰.            | age                                                                                                    | \$ v   | loan          | \$ v      | LTI       | \$ v                     | default_ten \$ 🔻 | default_Te ¢ | •      |                                          |                                |          |
| DB                                                                       |                    | real          | - h           | real                                                                                                    |        | real          |           | real      |                          | inteaer          | polynominal  |        | sheet number                             | 1                              | I) (I)   |
| Local Repository (w055dxa)                                               | 1                  | 66155 025     | 9             |                                                                                                    |        |               | Change    | role      |                          |                  | 110          | ~      |                                          |                                |          |
| Cloud Repository (disconnected)                                          | 2                  | 34415.154     |               | Pleas                                                                                                    | e ente | er the new ro | le:       |           |                          |                  | rue          | -      | imported cell range                      | A1                             | ٢        |
|                                                                          | 3                  | 57317.170     |               |                                                                                                    |        |               |           |           |                          |                  | rue          |        | anading                                  | OVOTEN                         |          |
|                                                                          | 4                  | 42709.534     |               |                                                                                                    |        |               |           |           |                          |                  | rue          |        | encoung                                  | STOTEM                         |          |
|                                                                          | 5                  | 66952.689     | Ent           | er value                                                                                                    |        |               |           |           |                          | •                | alse         |        | 🥖 first row as nam                       | ac 💙                           | (1)      |
| Onerstern V                                                              | 6                  | 24904.064     | id            | 1                                                                                                    |        |               |           |           |                          |                  | rue          |        |                                          | ••••                           |          |
| operators                                                                | 7                  | 48430.360     | weig          | pht                                                                                                    |        |               |           |           |                          |                  | rue          |        | Inde advanced                            | parameters                     |          |
| perfor X                                                                 | 8                  | 24500.142     |               |                                                                                                    |        |               |           |           |                          |                  | alse         |        | Change compa                             | Nhility (0.0.002)              |          |
| Reformance (Classification) ^                                            | 9                  | 40654.893     |               | 55.497                                                                                                    |        | 4755.825      |           | 0.117     |                          | 0                | true         |        |                                          | 1011(1 (3.0.002)               |          |
| Performance (Binominal Classes)                                          | 10                 | 25075.873     |               | 39.776                                                                                                    |        | 1409.230      |           | 0.056     |                          | 0                | true         |        |                                          |                                |          |
| % Performance (Regression)                                               | 11                 | 64131.415     |               | 25.680                                                                                                    |        | 4351.029      |           | 0.068     |                          | 0                | true         |        | пеір 🗡                                   |                                |          |
| % Performance (Costs)                                                    | 12                 | 59436.847     |               | 60.472                                                                                                    |        | 9254.245      |           | 0.156     |                          | 0                | true         | $\vee$ | 🔸 Read Ex                                | cel                            | í        |
| % Performance (Ranking)                                                  |                    | <             |               |                                                                                                    |        |               |           |           |                          |                  |              | >      | RapidMiner                               | Studio Core                    |          |
| % Performance (Support Vector V                                          |                    |               |               |                                                                                                    |        |               |           |           |                          |                  | Sono proble  | ems.   | Tags: Load, Import,                      | Read, Data, Files,             | XIs,     |
| <                                                                        |                    |               |               |                                                                                                    |        |               |           |           | +                        | - Previous       | Einish 🗙 Car | cel    | XIsx, Microsoft, Spre                    | adsheets, Datas                | .ets     |
| We found "Model Visualization                                            |                    |               |               |                                                                                                    |        |               |           |           |                          |                  |              |        | Synopsis                                 |                                |          |
| Extension" and "Model Management" in<br>the Marketplace. <u>Show me!</u> | <u>C</u> R         | etrieve       |               | <b>2<sup>2</sup> 5</b> 9%                                                                                                    |        | Set Role      |           |           | <b>2<sup>2</sup></b> 32% | Elect Attributes | 22           | 31%    | This operator read<br>from the specified | s an ExampleSet<br>Excel file. | t,       |

Figure 4.3: Change variable parameters

| File Edit Process View Connections Clou                                  | ıd Settir | ngs Extension | ns He    | new process              | *> - F | RapidMiner | Studio  | Trial 9.0.0  | 02 @ P-    | 288023F98D74    |                      |      |                                              | -                                  | ð                               |        |
|--------------------------------------------------------------------------|-----------|---------------|----------|--------------------------|--------|------------|---------|--------------|------------|-----------------|----------------------|------|----------------------------------------------|------------------------------------|---------------------------------|--------|
|                                                                          |           |               | -        |                          | In     | port Data  | - Forma | at your colu | umns.      |                 |                      | ×    | d data, operatorsetc                         | AI                                 | l Studio 🔻                      | •      |
| Repository ×                                                             |           |               |          |                          |        | Format y   | your o  | columns      | •          |                 |                      |      | Parameters                                   | ×                                  |                                 | ^      |
| Training Resources (connected)     Samples                               | ₽         | ate format MM | M d, yyy | / h:mm:ss a z            |        | •          |         | Replace erro | ors with m | issing values 🕕 |                      |      | 🎾 Import Confi                               | guration Wizard                    |                                 |        |
| Community Samples (connected)                                            |           | income        | ¢ •      | age                      | ¢ •    | loan       | ¢ .     | LTI          | ¢ •        | default ten     | 🔻 default Te 🌣 🔻     |      | sheet selection                              | sheet number                       | • •                             | =      |
| DB                                                                       |           | real          |          | real                     |        | real       |         | real         |            | integer         | Change Type 🔸        |      | sheet number                                 | 1                                  | ٩                               |        |
| Local Repository (w055dxa)                                               | 1         | 66155.925     |          | 59.017                   |        | 8106.532   |         | 0.123        |            | 0               | Change Role          | ^    |                                              |                                    |                                 |        |
| Cloud Repository (disconnected)                                          | 2         | 34415.154     |          | 48.117                   |        | 6564.745   |         | 0.191        |            | 0               | Rename column        |      | imported cell range                          | A1                                 | 0                               |        |
|                                                                          | 3         | 57317.170     |          | 63.108                   |        | 8020.953   |         | 0.140        |            | 0               | Exclude column       |      | opcoding                                     | OVOTEM                             | • 0                             |        |
|                                                                          | 4         | 42709.534     |          | 45.752                   |        | 6103.642   |         | 0.143        |            | 0               | true The selected co | lumn | will be excluded from                        | the import                         |                                 |        |
|                                                                          | 5         | 66952.689     |          | 18.584                   |        | 8770.099   |         | 0.131        |            | 1               | false                |      | first row as nam                             | es 💙                               | 1                               |        |
| Operators ×                                                              | 6         | 24904.064     |          | 57.472                   |        | 15.499     |         | 0.001        |            | 0               | true                 |      |                                              |                                    |                                 | $\sim$ |
|                                                                          | 7         | 48430.360     |          | 26.809                   |        | 5722.582   |         | 0.118        |            | 0               | true                 |      | Readvanced                                   | parameters                         |                                 |        |
| perfor ×                                                                 | 8         | 24500.142     |          | 32.898                   |        | 2971.003   |         | 0.121        |            | 1               | false                |      | Change compared                              | ibility (9.0.002)                  |                                 |        |
| % Performance (Classification)                                           | 9         | 40654.893     |          | 55.497                   |        | 4755.825   |         | 0.117        |            | 0               | true                 |      |                                              |                                    |                                 |        |
| 1 Performance (Binominal Clas                                            | 10        | 25075.873     |          | 39.776                   |        | 1409.230   |         | 0.056        |            | 0               | true                 |      | Heln X                                       |                                    |                                 |        |
| % Performance (Regression)                                               | 11        | 64131.415     |          | 25.680                   |        | 4351.029   |         | 0.068        |            | 0               | true                 |      |                                              |                                    |                                 | ~      |
| % Performance (Costs)                                                    | 12        | 59436.847     | _        | 60.472                   |        | 9254.245   |         | 0.156        |            | 0               | true                 | ~    | 🛃 Read Ex                                    | cel                                |                                 |        |
| 1 Performance (Ranking)                                                  |           | <             |          |                          |        |            |         |              |            |                 |                      | ,    | RapidMiner                                   | Studio Core                        |                                 |        |
| Serformance (Support Vector                                              |           |               |          |                          |        |            |         |              |            |                 |                      | 2.   | Tags: Load, Import,<br>XIsx, Microsoft, Spre | Read, Data, File<br>adsheets, Data | s, <u>XIs</u> ,<br><u>isets</u> |        |
| We found "Model Visualization                                            |           |               |          |                          |        |            |         |              | +          | - Previous      | Einish Cancel        |      | Synopsis                                     |                                    |                                 |        |
| Extension" and "Model Management" in<br>the Marketplace. <u>Show mel</u> | C R       | etrieve       |          | <b>2<sup>2</sup></b> 59% |        | Set Role   |         | 2            | <b>32%</b> | Select Attribu  | tes 🙎 31%            | 6    | This operator read<br>from the specified     | s an ExampleS<br>Excel file.       | et                              | ~      |

# 3.4 For subsequent steps, exclude default\_tenYear, clientid and LTI attributes.

Figure 4.4: Change variable parameters

| ٩                                                                                                    |                                     | <new proces<="" th=""><th>s*&gt; – RapidMiner</th><th>Studio Trial 9.0.002 @</th><th>P-288023F98D74</th><th></th><th></th><th>- 0 ×</th></new> | s*> – RapidMiner                | Studio Trial 9.0.002 @             | P-288023F98D74     |                   |                                                                          | - 0 ×                                                        |
|----------------------------------------------------------------------------------------------------|-------------------------------------|----------------------------------------------------------------------------------------------------|---------------------------------|------------------------------------|--------------------|-------------------|--------------------------------------------------------------------------|--------------------------------------------------------------|
| <u>File Edit Process View Connections Clou</u>                                                                                       | u <u>d S</u> ettings E <u>x</u> ten | sions <u>H</u> elp                                                                                                    |                                 |                                    |                    |                   |                                                                          |                                                              |
|                                                                                                    | _                                   |                                                                                                    | Increase Desta                  | <b>F</b>                           |                    |                   | d data, operatorsetc                                                     | 🔎 All Studio 🔻                                               |
|                                                                                                    |                                     |                                                                                                    | Import Data                     | - Format your columns              |                    |                   |                                                                          |                                                              |
| Repository ×                                                                                                    |                                     |                                                                                                    | Parameters                      | ×                                  |                    |                   |                                                                          |                                                              |
| Training Resources (connected)                                                                                                    | Date format                         | MMM d, yyyy h:mm:ss a z                                                                                                    | 🎾 Import Confi                  | guration Wizard                    |                    |                   |                                                                          |                                                              |
| <ul> <li>Samples</li> <li>Community Samples (connected)</li> </ul>                                                                   | clientid                            | o → income                                                                                                    | ≱ ▼ age                         | ¢ ▼ Ioan                           | LTI 0 -            | default_ten 🛊 🔻 d | sheet selection                                                          | sheet number 🔻 🛈 📰                                           |
| 🕨 📕 DB                                                                                                    | integer                             | Change Type 🔸                                                                                                    | real                            | real                               | real               | integer p         | sheet number                                                             | 1                                                            |
| Local Repository (w055dxa)                                                                                                    | 1 1                                 | Change Role                                                                                                    | 59.017                          | 8106.532                           | 0.123              | 0 <b>t</b>        | ^                                                                        |                                                              |
| Cloud Repository (disconnected)                                                                                                    | 2 2                                 | Rename column                                                                                                    | 48.117                          | 6564.745                           | 0.191              | 0 t               | imported cell range                                                      | A1 ①                                                         |
|                                                                                                    | 3 3                                 | Exclude column                                                                                                    | 63.108                          | 8020.953                           | 0.140              | 0 t               | oncoding                                                                 | SYSTEM T                                                     |
|                                                                                                    | 4 4                                 | 42700.524                                                                                                    | 45 752<br>red column will be ex | 6102 642<br>cluded from the import | 0.143              | 0 t               | encounty                                                                 | STOTEM . U                                                   |
|                                                                                                    | 5 5                                 | 66952.689                                                                                                    | 18.584                          | 8770.099                           | 0.131              | 1 <b>f</b>        | 🖌 first row as nam                                                       | ies 💙 🕕                                                      |
| Operators ×                                                                                                    | 6 6                                 | 24904.064                                                                                                    | 57.472                          | 15.499                             | 0.001              | 0 <b>t</b>        |                                                                          | ×                                                            |
|                                                                                                    | 7 7                                 | 48430.360                                                                                                    | 26.809                          | 5722.582                           | 0.118              | 0 t               | Hide advanced                                                            | parameters                                                   |
| perfor                                                                                                    | 8 8                                 | 24500.142                                                                                                    | 32.898                          | 2971.003                           | 0.121              | 1 f               | Change compa                                                             | tibility (9.0.002)                                           |
| % Performance (Classification) ^                                                                                                    | 9 9                                 | 40654.893                                                                                                    | 55.497                          | 4755.825                           | 0.117              | 0 <b>t</b>        |                                                                          |                                                              |
| 🐒 Performance (Binominal Clas                                                                                                    | 10 10                               | 25075.873                                                                                                    | 39.776                          | 1409.230                           | 0.056              | 0 <b>t</b>        | Help X                                                                   |                                                              |
| % Performance (Regression)                                                                                                    | 11 11                               | 64131.415                                                                                                    | 25.680                          | 4351.029                           | 0.068              | 0 <b>t</b>        |                                                                          | ^                                                            |
| % Performance (Costs)                                                                                                    | 12 12                               | 59436.847                                                                                                    | 60.472                          | 9254.245                           | 0.156              | 0 t               | v 🛛 🛃 Read Ex                                                            | cel                                                          |
| % Performance (Ranking)                                                                                                    | <                                   |                                                                                                    |                                 |                                    |                    | > no problem      | RapidMiner                                                               | Studio Core                                                  |
| Serformance (Support Vector V                                                                                                    |                                     |                                                                                                    |                                 |                                    | ← <u>P</u> revious | Einish Cance      | <ul> <li>Tags: Load, Import,</li> <li>XIsx, Microsoft, Spring</li> </ul> | <u>Read, Data, Files, XIs,</u><br><u>eadsheets, Datasets</u> |
| <ul> <li>We found "Model visualization</li> <li>Extension" and "Model Management" in<br/>the Marketplace. <u>Show mel</u></li> </ul> | 🗋 Retrieve                          | <b>2</b> 8 59%                                                                                                    | 📝 Set Role                      | <b>2</b> <sup>6</sup> 329          | Select Attribut    | es 🔒 315          | This operator read                                                       | ls an ExampleSet<br>Excel file. ✓                            |

Figure 4.5: Change variable parameters

| Image: Displaying the second second | <u>d S</u> ettings E <u>x</u> tensions | <new process*=""><br/>Help</new> | <ul> <li>RapidMiner Stud</li> </ul> | dio Trial 9.0.002 @      | P-288023F98        | 3D74                    |                                                                                    | - 1                                          | × נ                        |
|----------------------------------------------------------------------------------------------------|----------------------------------------|----------------------------------|-------------------------------------|--------------------------|--------------------|-------------------------|------------------------------------------------------------------------------------|----------------------------------------------|----------------------------|
|                                                                                                    |                                        |                                  | Import Data - For                   | mat your columns.        |                    | ×                       | d data, operatorsetc                                                               | P All s                                      | Studio 🔻                   |
| Repository X                                                                                                    |                                        | Parameters X                     |                                     |                          |                    |                         |                                                                                    |                                              |                            |
| Training Resources (connected)  Samples                                                                                                    | Date format MMM d                      |                                  |                                     |                          |                    |                         |                                                                                    |                                              |                            |
| Community Samples (connected)                                                                                                    | clientid 🔹                             | - income 🔹 -                     | age 🔹 🔹                             | Ioan 🔹 🔻                 | LTI                | 🔅 🔻 default_ten 🕸 🔻 d   | sheet selection                                                                    | sheet number                                 | <b>•</b>                   |
| 🕨 📕 DB                                                                                                    | integer                                | real                             | real                                | real                     | real               | Change Type             | sheet number                                                                       | 1                                            | 1                          |
| Local Repository (w055dxa)                                                                                                    | 1 1                                    | 66155.925                        | 59.017                              | 8106.532                 | 0.123              | Change Role t           |                                                                                    |                                              |                            |
| Cloud Repository (disconnected)                                                                                                    | 2 2                                    | 34415.154                        | 48.117                              | 6564.745                 | 0.191              | Rename column t         | imported cell range                                                                | A1                                           | 1                          |
|                                                                                                    | 3 3                                    | 57317.170                        | 63.108                              | 8020.953                 | 0.140              | Exclude column t        |                                                                                    |                                              |                            |
|                                                                                                    | 4 4                                    | 42709.534                        | 45.752                              | 6103.642                 | 0.143              | The selected column wil | encoding                                                                           | mont                                         |                            |
|                                                                                                    | 5 5                                    | 66952.689                        | 18.584                              | 8770.099                 | 0.131              | 1 1                     | ✓ first row as name                                                                | es 💙                                         | (I)                        |
| Operators ×                                                                                                    | 6 6                                    | 24904.064                        | 57.472                              | 15.499                   | 0.001              | 0 <b>t</b>              |                                                                                    |                                              |                            |
|                                                                                                    | 7 7                                    | 48430.360                        | 26.809                              | 5722.582                 | 0.118              | 0t                      | Hide advanced                                                                      | parameters                                   |                            |
| perfor ×                                                                                                    | 8 8                                    | 24500.142                        | 32.898                              | 2971.003                 | 0.121              | 1 <b>f</b>              | Change compa                                                                       | tibility (9.0.002)                           |                            |
| Serformance (Classification)                                                                                                    | 9 9                                    | 40654.893                        | 55.497                              | 4755.825                 | 0.117              | 0 t                     |                                                                                    |                                              |                            |
| % Performance (Binominal Clas                                                                                                    | 10 10                                  | 25075.873                        | 39.776                              | 1409.230                 | 0.056              | 0 t                     | Help X                                                                             |                                              |                            |
| % Performance (Regression)                                                                                                    | 11 11                                  | 64131.415                        | 25.680                              | 4351.029                 | 0.068              | 0 t                     | line to                                                                            |                                              | ^                          |
| % Performance (Costs)                                                                                                    | 12 12                                  | 59436.847                        | 60.472                              | 9254.245                 | 0.156              | 0 tv                    | 🛃 🛃 Read Ex                                                                        | cel                                          |                            |
| 1 Performance (Ranking)                                                                                                    | <                                      |                                  |                                     |                          |                    | no problems             | RapidMiner                                                                         | Studio Core                                  |                            |
| Serformance (Support Vector ∨ <                                                                                                    |                                        |                                  |                                     |                          | ← <u>P</u> revious | Einish Cancel           | Tags: <u>Load</u> , <u>Import</u> ,<br><u>XIsx</u> , <u>Microsoft</u> , <u>Spr</u> | <u>Read, Data, Files,</u><br>adsheets, Datas | <u>Xls</u> ,<br><u>ets</u> |
| We found "Model Visualization                                                                                                    |                                        |                                  |                                     | L                        |                    |                         | Synopsis                                                                           |                                              |                            |
| the Marketplace. Show me!                                                                                                    | C Retrieve                             | <b>2<sup>2</sup></b> 59%         | 🚺 Set Role                          | <b>2<sup>2</sup></b> 32% | E Select           | Attributes 2 31%        | This operator read<br>from the specified                                           | s an ExampleSe<br>Excel file.                | t v                        |

Figure 4.6: Change variable parameters

4. Search and drag the **Split Validation** operator into the process area. Use a relative split and a split ratio of 0.7 in the parameters areas. Explain the meaning of **Split Ratio**. Discuss how it impacts data validation in data mining? Connect the operators together as shown in figure 5.

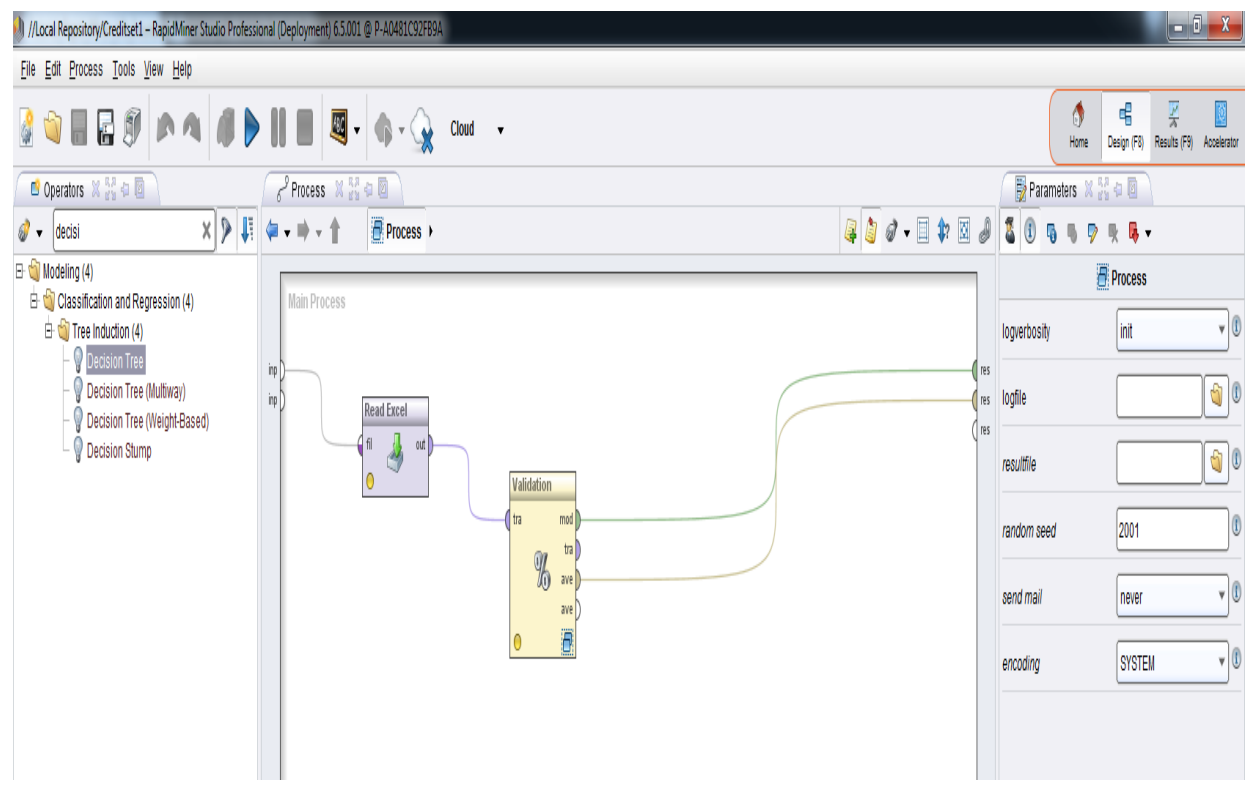

Figure 5: Validation operator

- Double-click to open the Split Validation nested operator. Two sub-processes are presented, a Training process and a Testing process. At this point, you will build your model in the Training process and test it in the Testing process.
- 6. At this point, you are ready to build your DT model. Search and drag the Decision Tree, Apply Model and Performance operators into the process areas. Connect the operators as shown figure 6. In the DT operator, choose a maximal depth of 10 and gain\_ratio criterion. Leave all other DT parameters default. Mention and explain 1 other criterion parameter.

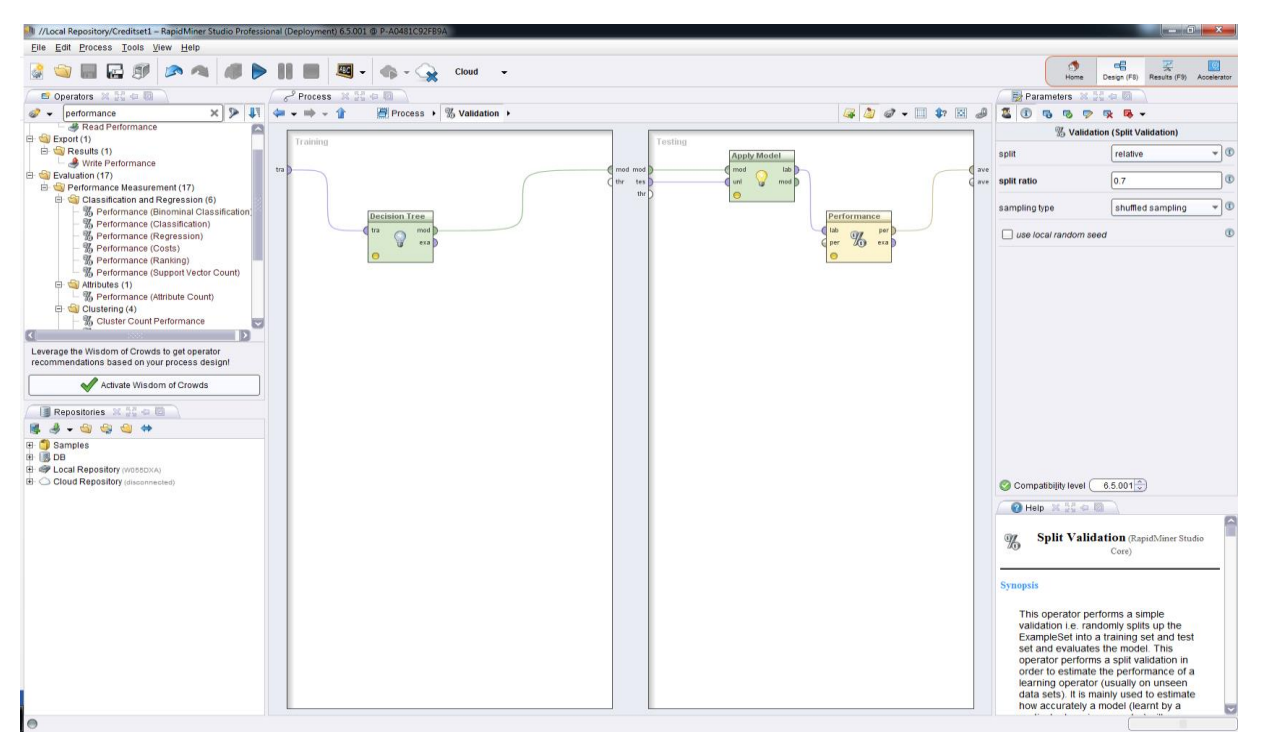

Figure 6: Validation operator sub-processes

- 7. Click on the Run button.
- 8. Include a snapshot of the **Accuracy criterion** (in the Performance tab) in your report. Explain the parameters and how it relates to prediction of individuals who are likely to default on their loan payments.
- 9. Include a snapshot of the **DT graph** and **Description** in your report. Explain the graph and how it relates to prediction of individuals who are likely to default on their loan payments.
- 10. Assume you would want to prune the Tree to a depth of 5. Edit the necessary parameter(s) in the DT operator and run the model again.
- 11. Include a snapshot of your new DT graph and explain how it relates to prediction of individuals who are likely to default on their loan payments.